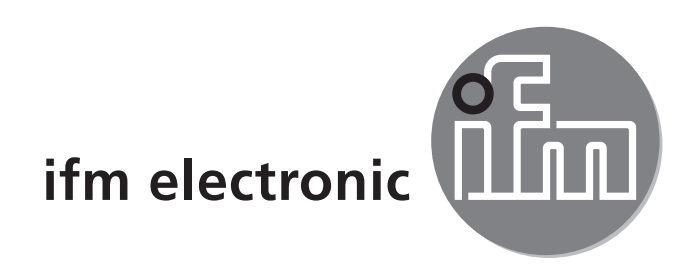

Operating instructions Electronic temperature sensor

### е**fector600** TN2531

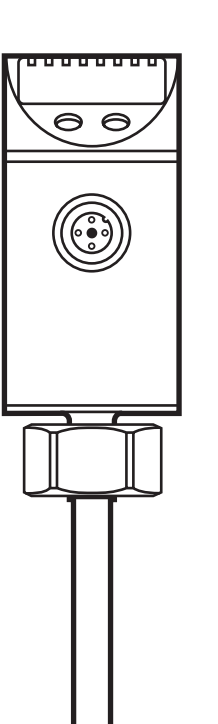

( (

UK

# Contents

| 1 Preliminary note<br>1.1 Symbols used                                                                                                    | 3<br>3           |
|----------------------------------------------------------------------------------------------------|------------------|
| 2 Safety instructions                                                                                                    | 3                |
| 3 Functions and features                                                                                                    | 4                |
| <ul> <li>4 Function.</li> <li>4.1 Communication, parameter setting and evaluation</li> <li>4.2 Switching function</li> <li>4.3 Analogue function</li></ul> | 4<br>4<br>5<br>5 |
| 5 Installation                                                                                                    | 7                |
| 6 Electrical connection                                                                                                    | 8                |
| 7 Operating and display elements                                                                                                    | 9                |
| <ul><li>8 Menu.</li><li>8.1 Menu structure</li><li>8.2 Explanation of the menu.</li></ul>                                                                  | 10<br>10<br>11   |
| 9 Parameter setting                                                                                                    |                  |
| 9.2 Configuration of the display (optional)                                                                                                    | 12               |
| 9.3. Setting of the output signals for OUT1                                                                                                    | 14               |
| 9.3.1 Setting of the output function                                                                                                    |                  |
| 9.3.2 Setting of the output signals for OLIT2                                                                                                    | 14<br>14         |
| 9.4.1 Setting of the output function.                                                                                                    |                  |
| 9.4.2 Scaling of the analogue value                                                                                                    | 14               |
| 9.5 User settings (optional)                                                                                                    |                  |
| 9.5.1 Zero point calibration                                                                                                    |                  |
| 9.5.2 Setting of the error behaviour of the outputs                                                                                                    | 15               |
| 9.5.4 Setting of the switching logic for OUT1                                                                                                    |                  |
| 9.6 Service functions                                                                                                    | 15               |
| 9.6.1 Reading of the min/max values for the system temperature                                                                                             | 15               |
| 9.6.2 Reset of all parameters to factory setting                                                                                                    | 15               |

| 10 Operation                       | 16 |
|------------------------------------|----|
| 10.1 Reading of the set parameters | 16 |
| 10.2 Fault indication              | 16 |
| 11 Scale drawing                   | 17 |
| 12 Technical data                  | 18 |
| 12.1 Setting ranges                | 19 |
| 13 Factory setting                 | 19 |

## 1 Preliminary note

## 1.1 Symbols used

- Instruction
- > Reaction, result
- [...] Designation of pushbuttons, buttons or indications
- $\rightarrow$  Cross-reference
  - Important note

Non-compliance can result in malfunctions or interference.

# 2 Safety instructions

- Please read this document prior to set-up of the unit. Ensure that the product is suitable for your application without any restrictions.
- Improper or non-intended use may lead to malfunctions of the unit or to unwanted effects in your application. That is why installation, electrical connection, set-up, operation and maintenance of the unit must only be carried out by qualified personnel authorised by the machine operator.
- Check the compatibility of the product materials (→ 12 Technical data) with the media to be measured in all applications.

## **3 Functions and features**

The unit monitors the system temperature in machinery and plant.

## 4 Function

### 4.1 Communication, parameter setting and evaluation

- The unit displays the current system temperature.
- It generates 2 output signals according to the parameter setting.

| OUT1 | Switching signal for system temperature limit value. |
|------|------------------------------------------------------|
| OUT2 | Analogue signal for system temperature.              |

- It moreover provides the process data via IO-Link.
- The unit is laid out for fully bidirectional communication. So, the following options are possible:
  - Remote display: Reading and displaying the current system temperature.
  - Remote parameter setting: Reading and changing current parameter settings with the FDT service program ifm Container or via IO-Link.
  - Using the FDT service program ifm Container, the current parameter settings can be stored and transferred to other units of the same type.

The program library of the available DTM objects can be found at www.ifm.com  $\rightarrow$  Service  $\rightarrow$  Download.

Device-specific parameter lists for IO-Link parameter setting are available at: www.ifm.com  $\rightarrow$  Select your country  $\rightarrow$  Data sheet direct:

## 4.2 Switching function

OUT1 changes its switching state if it is above or below the set switching limits (SP1, rP1). The following switching functions can be selected:

- Hysteresis function / normally open:  $[OU1] = [Hno] (\rightarrow fig. 1)$ .
- Hysteresis function / normally closed: [OU1] = [Hnc] ( $\rightarrow$  fig. 1).

First the set point (SP1) is set, then the reset point (rP1) with the requested difference.

- Window function / normally open: [OU1] = [Fno] ( $\rightarrow$  fig. 2).
- Window function / normally closed:  $[OU1] = [Fnc] (\rightarrow fig. 2)$ .

The width of the window can be set by means of the difference between SP1 and VR rP1. SP1 = upper value, rP1 = lower value.

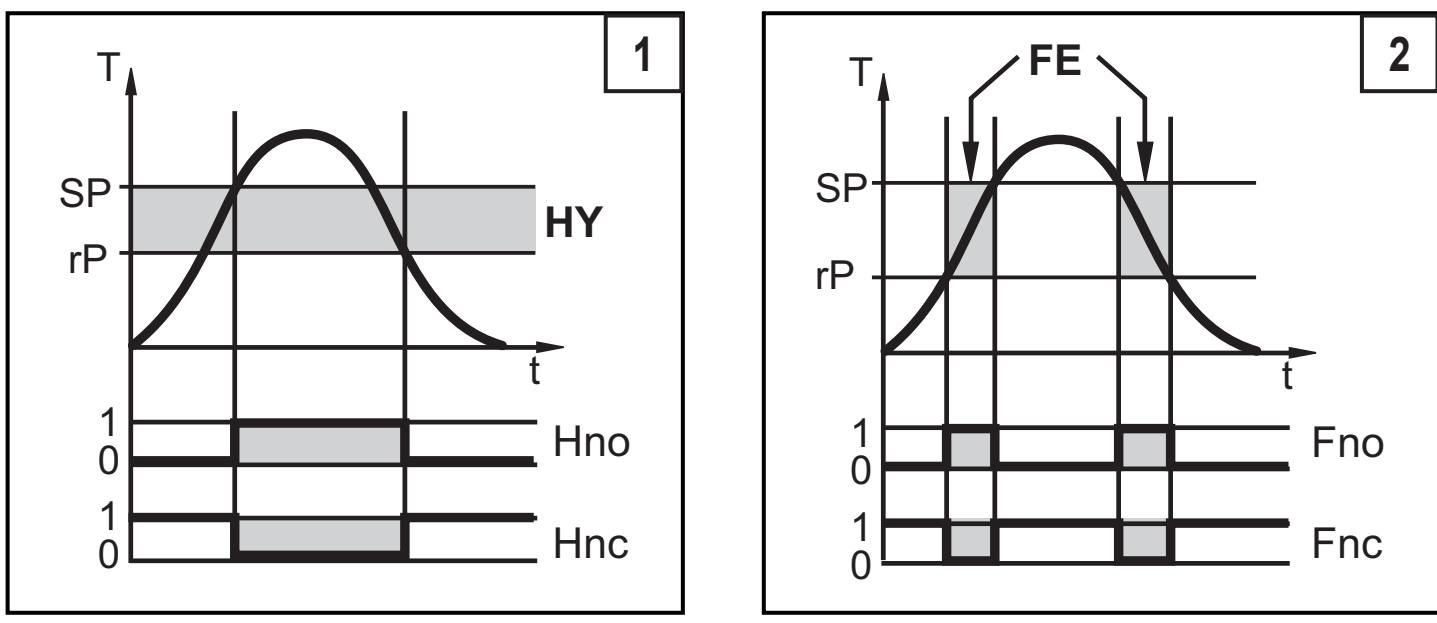

T = system temperature; HY = hysteresis; FE = window

When set to the window function the set and reset points have a fixed hysteresis of 0.25 % of the measuring range. This keeps the switching state of the output stable if the temperature varies slightly.

## 4.3 Analogue function

- [OU2] defines if the set measuring range is provided as a 4...20 mA signal ([OU2] = [ I]) or a 0...10 V signal ([OU2] = [U]).
- Analogue start point [ASP] defines at which measured value the output signal is 4 mA / 0 V.
- Analogue end point [AEP] defines at which measured value the output signal is 20 mA / 10 V.

Minimum distance between [ASP] and [AEP] = 5 K.

Current output 4...20 mA

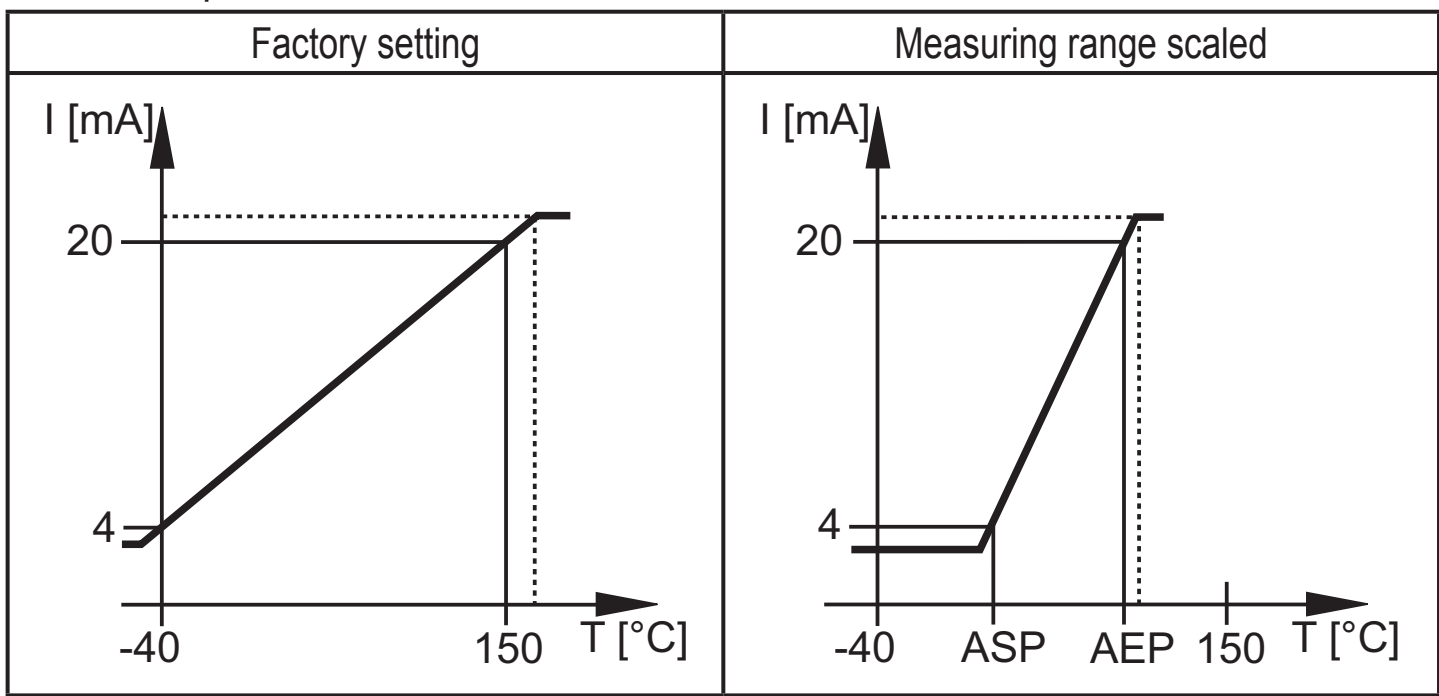

In the set measuring range the output signal is between 4 and 20 mA. The analogue output also indicates:

- Temperature above the measuring range: Output signal 20...20.5 mA.
- Temperature below the measuring range: Output signal drops to max. 3.8 mA.
- If the detection zone is not reached or is exceeded (T < -60°C or T > +160°C), the output behaves according to the parameter set in FOU2 ( $\rightarrow$  9.5.3).

Voltage output 0...10 V

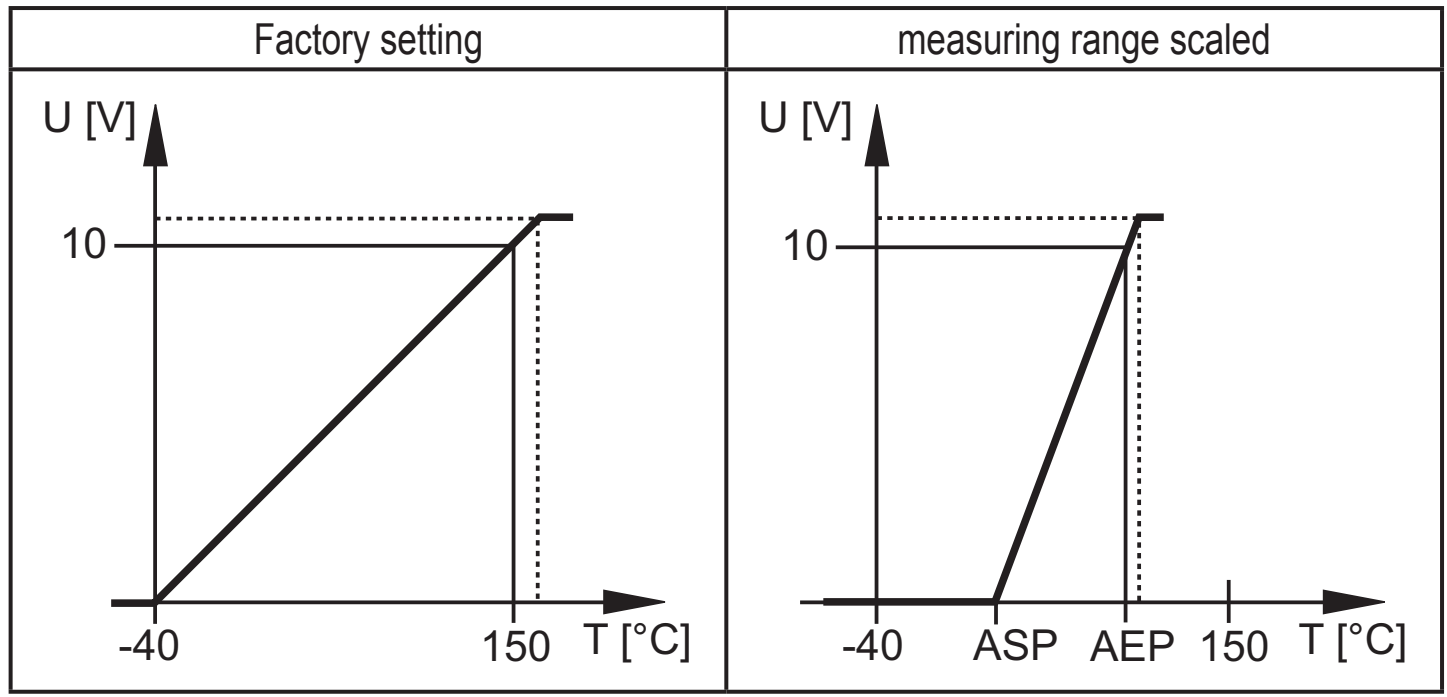

In the set measuring range the output signal is between 0 and 10V. The analogue output also indicates:

- Temperature above the measuring range: Output signal 10...10.3 V.
- If the detection zone is not reached or is exceeded (T < -60°C or T > +160°C), the output behaves according to the parameter set in FOU2 (→ 9.5.4).

# **5** Installation

Using process adapters the unit can be adapted to different process connections. Adapters have to be ordered separately as accessories.

Immersion depth of the sensor: min. 12 mm in the pipe. If you use the adapter supplied as accessory the correct immersion depth is ensured.

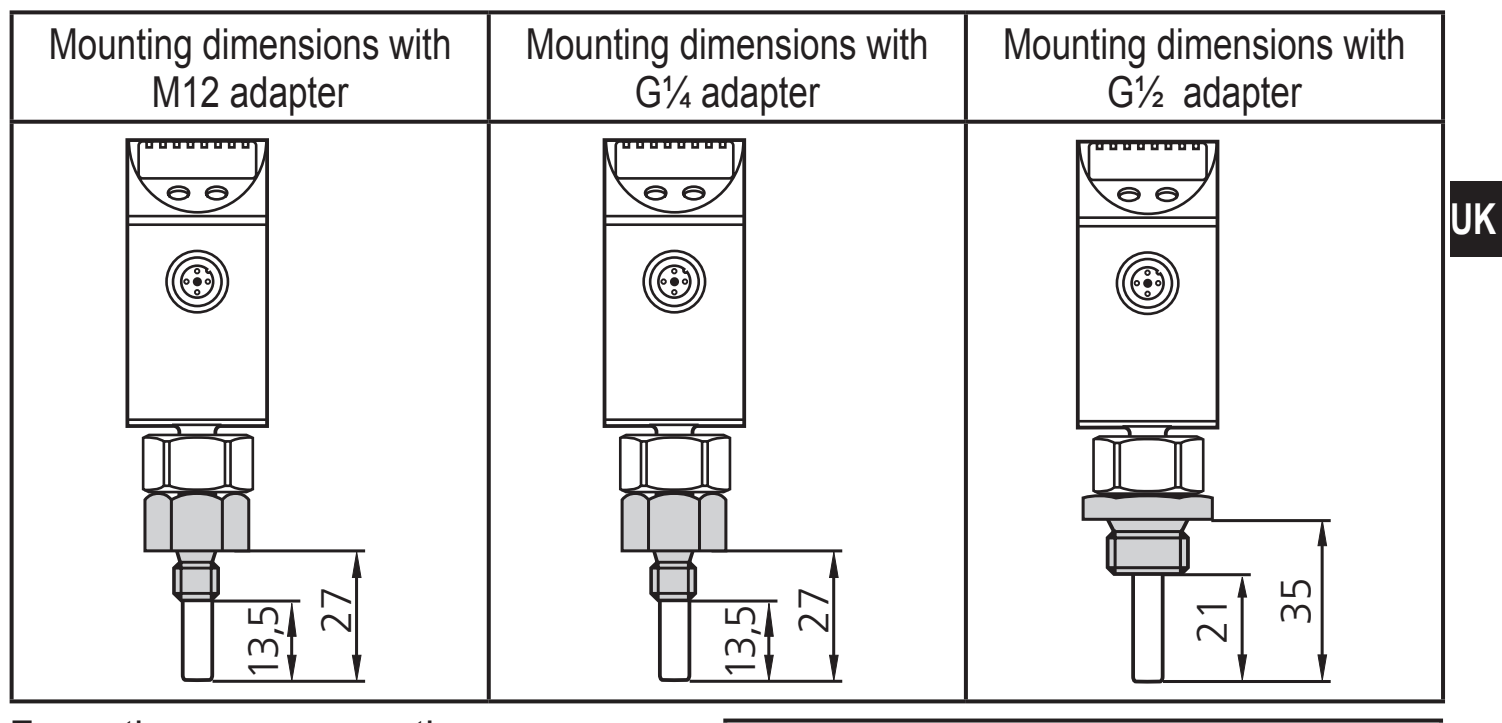

For optimum response times:

Orientation of the unit: Connector against the flow direction of the medium.

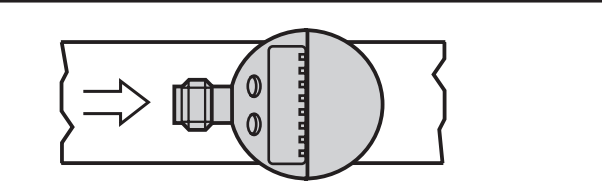

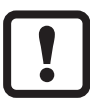

Before installing and removing the unit: Ensure that no medium can leak at the process connection.

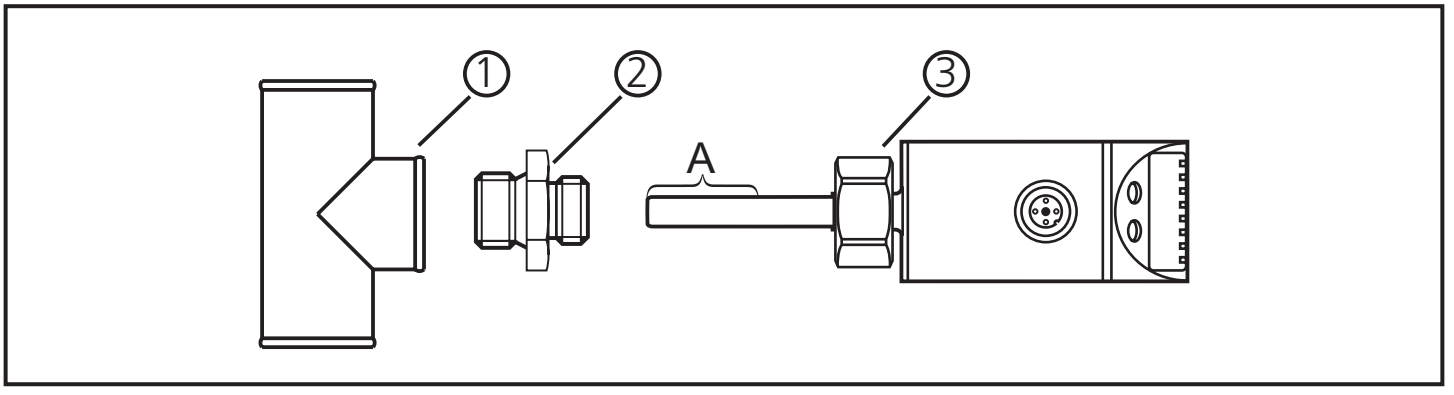

- Grease the threads of the process connection (1), adapter (2) and nut (3). Note: The sensor tip (A) must not be in contact with grease.
- Screw the suitable adapter into the process connection.
- Place the temperature sensor onto the adapter and tighten the nut. Tightening torque max. 50 Nm. Ensure that the unit is correctly oriented.

## **6 Electrical connection**

The unit must be connected by a qualified electrician.

The national and international regulations for the installation of electrical equipment must be adhered to.

Voltage supply to EN 50178, SELV, PELV.

Disconnect power.

Connect the unit as follows:

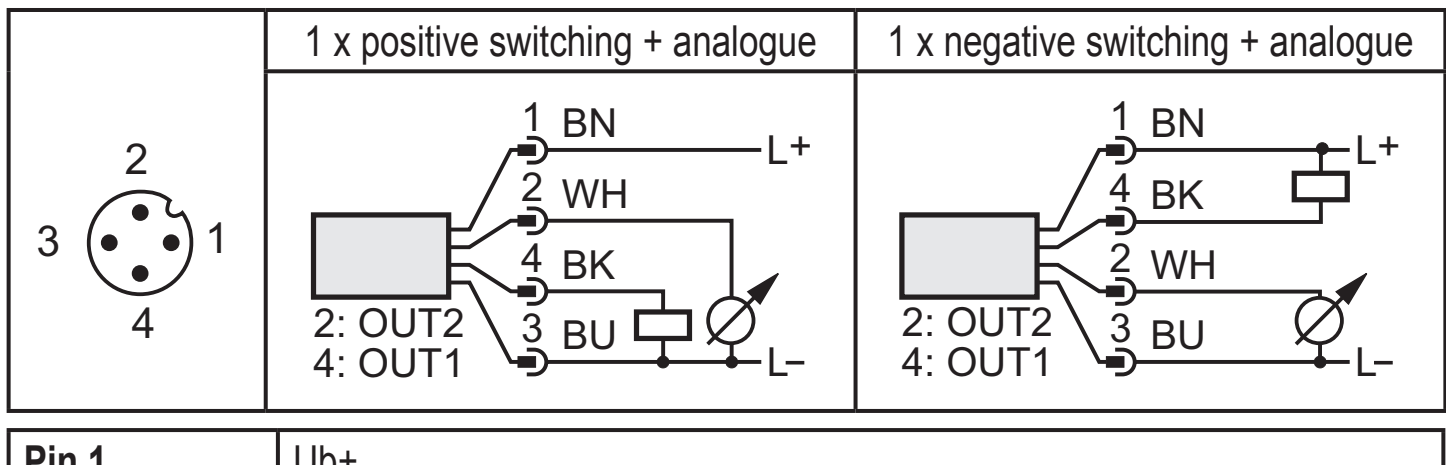

| Pin 1        | Ub+                                                                                                    |
|--------------|----------------------------------------------------------------------------------------------------|
| Pin 3        | Ub-                                                                                                    |
| Pin 4 (OUT1) | <ul> <li>Binary switching output temperature monitoring.</li> <li>Data channel for bidirectional communication.</li> </ul> |
| Pin 2 (OUT2) | Analogue signal for temperature.                                                                                           |

Core colours of ifm sockets:

1 = BN (brown), 2 = WH (white), 3 = BU (blue), 4 = BK (black)

## 7 Operating and display elements

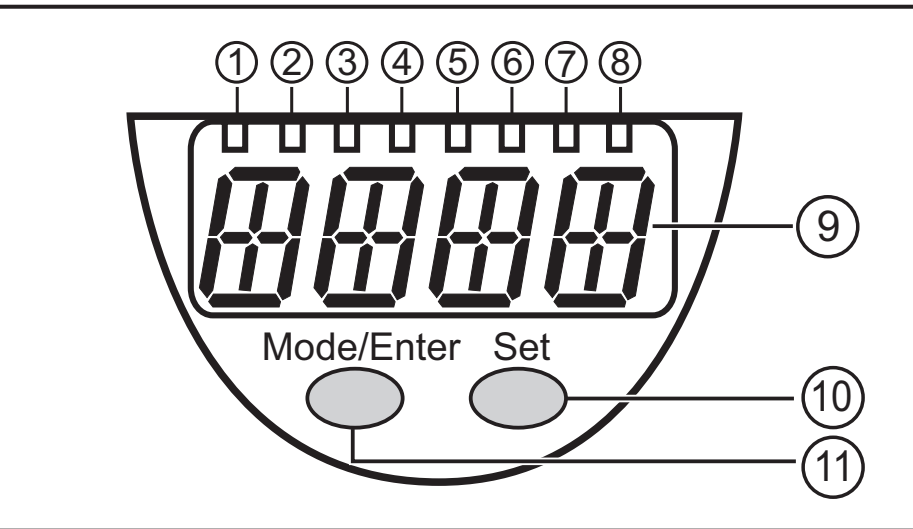

#### 1 to 8: Indicator LEDs

- LED 1: Current temperature in °C.
- LED 2: Current temperature in °F.
- LED 8 = Switching status output 1.

#### 9: Alphanumeric display, 4 digits

- Display of the current system temperature.
- Indication of the parameters and parameter values.

#### 10: Set button

- Setting of the parameter values (scrolling by holding pressed; incrementally by pressing once).

#### 11: Mode/Enter button

- Selection of the parameters and acknowledgement of the parameter values.

## 8 Menu

#### 8.1 Menu structure

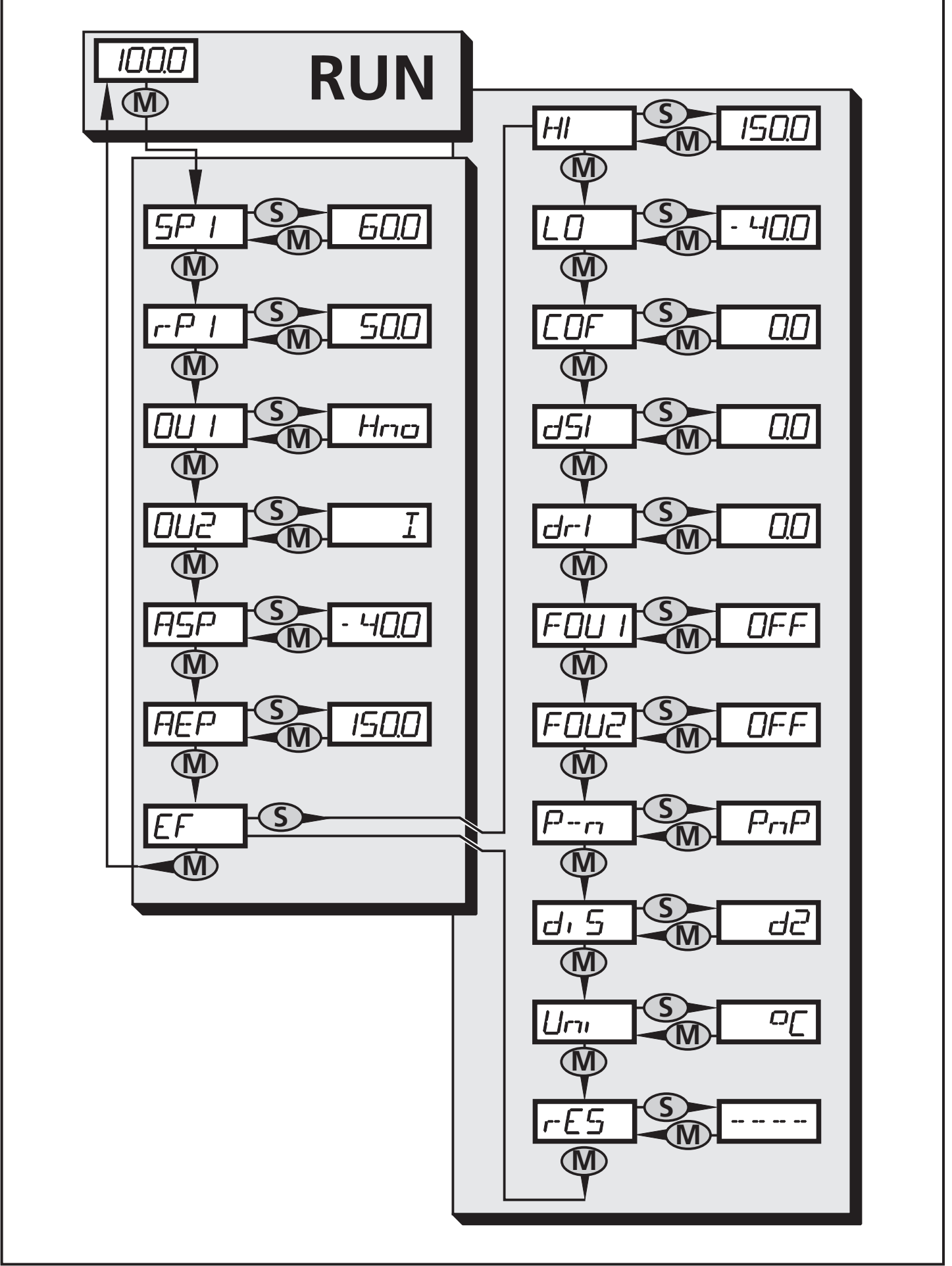

## 8.2 Explanation of the menu

|         |                                                                                                    | _  |
|---------|----------------------------------------------------------------------------------------------------|----|
| SP1/rP1 | Upper / lower limit value for system temperature at which OUT1 switches.                                                                                                    |    |
| OU1     | Output function for OUT1:<br>Switching signal for the temperature limit values: Hysteresis function [H] or<br>window function [F], either normally open [. no] or normally closed [. nc]. |    |
| OU2     | Output function for OUT2:<br>Analogue signal: 420 mA [I] or 010 V [U].                                                                                                    |    |
| ASP     | Analogue start value for temperature.                                                                                                    |    |
| AEP     | Analogue end value for temperature.                                                                                                    | UK |
| EF      | Extended functions / opening of menu level 2.                                                                                                    |    |
| HI      | Maximum value memory for system temperature.                                                                                                    |    |
| LO      | Minimum value memory for system temperature.                                                                                                    |    |
| COF     | Zero-point calibration.                                                                                                    |    |
| dS1     | Switch-on delay for OUT1.                                                                                                    |    |
| dr1     | Reset delay for OUT1.                                                                                                    |    |
| FOU1    | Behaviour of output 1 in case of an internal fault.                                                                                                    | ]  |
| FOU2    | Behaviour of output 2 in case of an internal fault.                                                                                                    |    |
| P-n     | Switching logic for OUT1: PNP or NPN.                                                                                                    |    |
| diS     | Update rate and orientation of the display.                                                                                                    |    |
| Uni     | Unit of measurement for system temperature.                                                                                                    | ]  |
| rES     | Restore factory settings.                                                                                                    | ]  |

# 9 Parameter setting

During parameter setting the unit remains in the operating mode. It continues its monitoring function with the existing parameters until the parameter setting has been completed.

### 9.1 General parameter setting

3 steps must be taken for each parameter setting:

| 1                                                                                                    | <ul> <li>Selection of the parameter</li> <li>Press [Mode/Enter] until the requested parameter is displayed.</li> </ul>                                                                                                    | Mode/Enter Set                                                                             |
|----------------------------------------------------------------------------------------------------|----------------------------------------------------------------------------------------------------|--------------------------------------------------------------------------------------------|
| 2                                                                                                    | <ul> <li>Setting of the parameter value</li> <li>▶ Press [Set] and keep it pressed.</li> <li>&gt; Current setting value of the parameter flashes for 5 s.</li> <li>&gt; After 5 s: Setting value is changed: incrementally by pressing the button once or continuously by keeping the button pressed.</li> </ul> | Mode/Enter Set                                                                             |
|                                                                                                    | Numerical values are incremented continuplay move to the maximum setting value.                                                                                                    | iously. For reducing the value: Let the dis-<br>Then the cycle starts again at the minimum |
| 3                                                                                                    | <ul> <li>Acknowledgement of the parameter value</li> <li>▶ Press [Mode/Enter] briefly.</li> <li>&gt; The parameter is displayed again. The new setting value is stored.</li> </ul>                                                                                                    | Mode/Enter Set                                                                             |
| <ul> <li>Setting of other parameters</li> <li>▶ Start again with step 1.</li> </ul>                                                                                                    |                                                                                                    |                                                                                            |
| <ul> <li>Finishing the parameter setting</li> <li>Press [Mode/Enter] several times until the current measured value is displayed or wait for 15 s.</li> <li>The unit returns to the operating mode.</li> </ul> |                                                                                                    |                                                                                            |
| <ul> <li>If [SLoc] is displayed when attempting a modification of a parameter value, the sensor is<br/>locked via software. This locking can only be removed via a parameter setting software.</li> </ul>      |                                                                                                    |                                                                                            |

- In case of parameter setting with the user interface of the ifm Container program, the values can be directly entered in the specified fields.
- For IO-Link parameter setting → device-specific parameter lists at: www.ifm.com → Select your country → Data sheet direct:

• Change from menu level 1 to menu level 2:

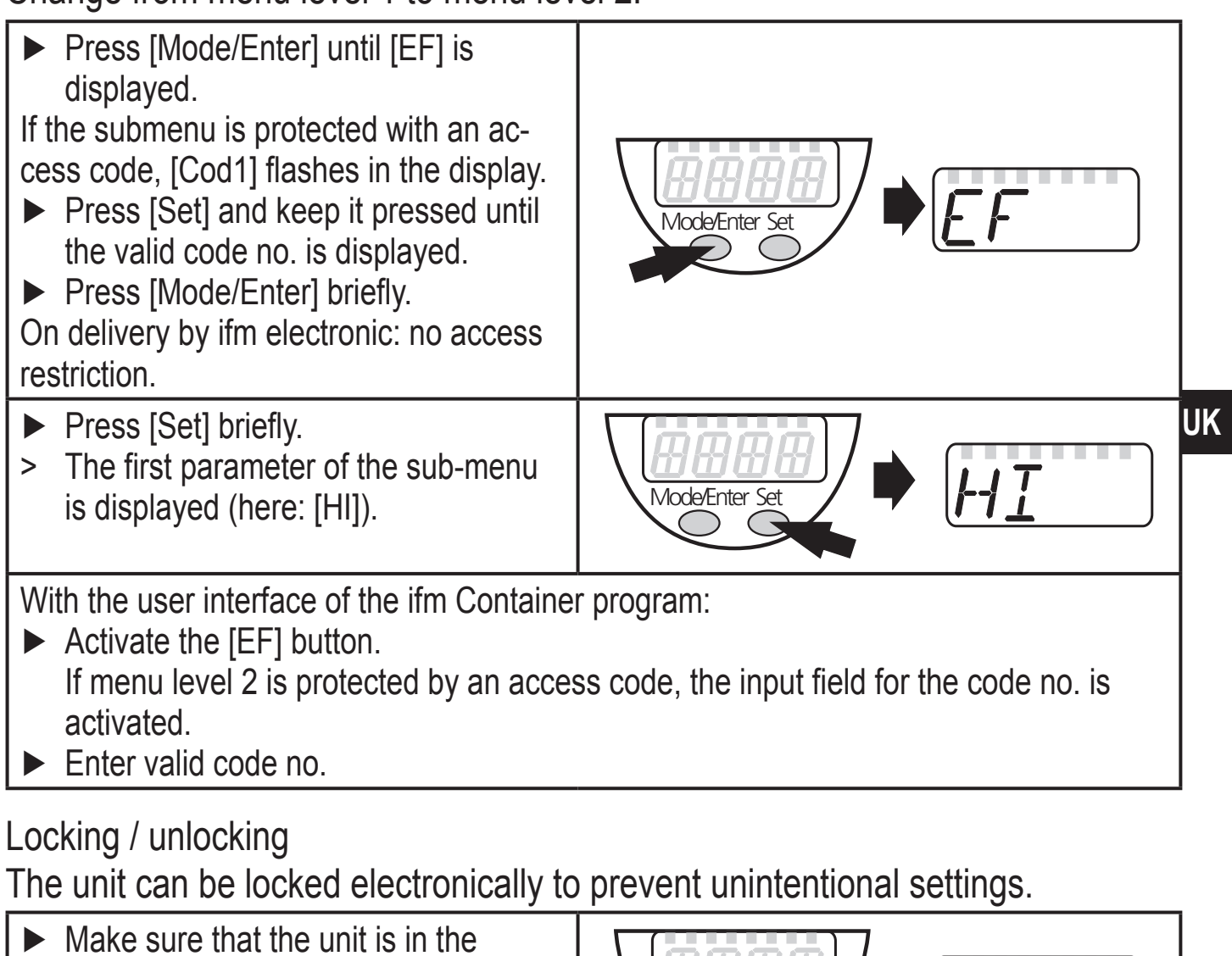

- Make sure that the unit is in the normal operating mode.
   Press [Mode/Enter] + [Set] for 10 a
- Press [Mode/Enter] + [Set] for 10 s.
- > [Loc] is displayed.

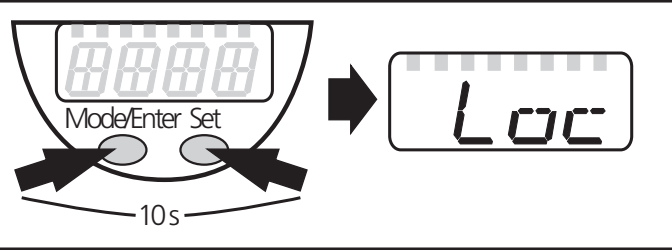

During operation: [Loc] is briefly displayed if you try to change parameter values.

For unlocking:

- Press [Mode/Enter] + [Set] for 10 s.
- > [uLoc] is displayed.

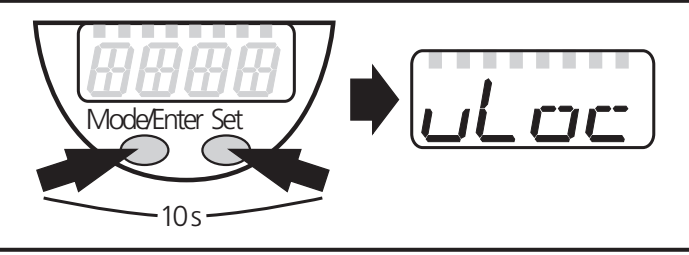

On delivery: unlocked.

Timeout:

If no button is pressed for 15 s during parameter setting, the unit returns to the operating mode with unchanged values.

## 9.2 Configuration of the display (optional)

| <ul> <li>Select [Uni] and set the unit of measurement:<br/>[°C] or [°F].</li> </ul>                                                                                                    | וריז |
|----------------------------------------------------------------------------------------------------|------|
| <ul> <li>Select [diS] and set the update rate and orientation of the display:         <ul> <li>[d1]: Update of the measured values every 50 ms.</li> <li>[d2]: Update of the measured values every 200 ms.</li> <li>[d3]: Update of the measured values every 600 ms.</li> <li>[rd1], [rd2], [rd3]: Display as for d1, d2, d3; rotated by 180°.</li> <li>[OFF]: The display is switched off in the operating mode.</li> </ul> </li> </ul> | d, 5 |

## 9.3. Setting of the output signals for OUT1

### 9.3.1 Setting of the output function

| · · ·                                                              |  |
|--------------------------------------------------------------------|--|
| Select [OU1]and set the function:                                  |  |
| <ul> <li>[Hno] = Hysteresis function / normally open.</li> </ul>   |  |
| <ul> <li>[Hnc] = Hysteresis function / normally closed.</li> </ul> |  |
| <ul> <li>[Fno] = Window function / normally open.</li> </ul>       |  |
| <ul> <li>[Fnc] = Window function / normally closed.</li> </ul>     |  |

#### 9.3.2 Setting of the switching limits

| Select [SP1] and set the value at which the output switches.                                                                                                    | 5P ( |
|----------------------------------------------------------------------------------------------------|------|
| Select [rP1] and set the value at which the output switches off.<br>rP1 is always smaller than SP1. The unit only accepts values which are<br>lower than the value for SP1. | -P   |

## 9.4 Setting of the output signals for OUT2

### 9.4.1 Setting of the output function

| Select [OU2] ] and set the function:                      | קוח |
|-----------------------------------------------------------|-----|
| - [I] = temperature-proportional current signal (420 mA). |     |
| - [U] = temperature-proportional voltage signal (010 V).  |     |

## 9.4.2 Scaling of the analogue value

| <ul> <li>Select [ASP] and set the measured value at which 4 mA / 0 V is pro-<br/>vided.</li> </ul>                                                    | ASP |
|----------------------------------------------------------------------------------------------------|-----|
| <ul> <li>Select [AEP] and set the measured value at which 20 mA / 10 V is provided.</li> <li>Minimum difference between ASP and AEP = 5 K.</li> </ul> | AEP |

## 9.5 User settings (optional)

### 9.5.1 Zero point calibration

- ► Select [COF] and enter value. Setting range:
  - -10.0...10.0 °C in steps of 0.1 °C.
  - -18.0 ... 18.0 °F in steps of 0.1° F.

The internal measured value "0" is shifted by this value.

### 9.5.2 Setting of the delay time for OUT1

- [dS1] =switch-on delay / [dr1] =switch-off delay.
- ► Select [dS1] or [dr1] and set a value between 0.1 and 50 s (at 0.0 the delay time is not active).

### 9.5.3 Setting of the error behaviour of the outputs

► Select [FOU1] and set the value: - [On] = Output 1 switches ON in case of a fault. - [OFF] = Output 1 switches OFF in case of a fault. ► Select [FOU2] and set the value: - [On] = The analogue signal goes to the upper limit value (21.0 mA/ 10.6 V). - [OFF] = The analogue signal goes to the lower limit value (3.5m A / 0 V).

### 9.5.4 Setting of the switching logic for OUT1

▶ Select [P-n] and set [PnP] or [nPn].

### 9.6 Service functions

#### 9.6.1 Reading of the min/max values for the system temperature

| <ul> <li>Select [HI] or [LO], briefly press [Set].</li> <li>[HI] = maximum value, [LO] = minimum value.</li> </ul> | HI |
|----------------------------------------------------------------------------------------------------|----|
| Delete memory:                                                                                                    |    |
| ► Select [HI] or [LO].                                                                                             |    |
| Press [Set] and keep it pressed until [] is displayed.                                                             |    |
| Press [Mode/Enter] briefly.                                                                                        |    |

#### 9.6.2 Reset of all parameters to factory setting

| <ul> <li>Select [rES].</li> <li>Bross [Set] and keep it proceed until [ ] is displayed.</li> </ul>             | r-E5 |
|----------------------------------------------------------------------------------------------------|------|
| <ul> <li>Press [Set] and keep it pressed until [] is displayed.</li> <li>Press [Mode/Enter] briefly</li> </ul> |      |
| We recommend taking down your own settings in the table before carrying                                        |      |
| out a reset ( $\rightarrow$ 13 Factory setting).                                                               |      |

UK

LLIF

רין -- ו-א

# 10 Operation

After power on, the unit is in the Run mode (= normal operating mode). It carries out its measurement and evaluation functions and provides output signals according to the set parameters.

Operating indications  $\rightarrow$  Chapter 7 Operating and display elements.

### 10.1 Reading of the set parameters

- ▶ Press [Mode/Enter] until the requested parameter is displayed.
- ▶ Press [Set] briefly.
- > The unit displays the corresponding parameter value for about 15 s. After another 15 s the unit returns to the Run mode.

#### **10.2 Fault indication**

| [OL]   | Temperature too high (measuring range exceeded by more than 3% of the final value of the measuring range).                                                                                                    |
|--------|----------------------------------------------------------------------------------------------------|
| [UL]   | Temperature too low (measuring range below the final value of the measuring range by more than 10%).                                                                                                    |
| [Err]  | Detection zone is exceeded (T < $-60^{\circ}$ C or T > $+160^{\circ}$ C).                                                                                                    |
| [SC1]  | Short circuit in OUT1.<br>The output is switched off as long as the short circuit persists.                                                                                                    |
| [Loc]  | Setting pushbuttons of the unit locked, parameter change rejected.                                                                                                    |
| [SLoc] | Unit locked via software, parameter change rejected.                                                                                                    |
| [PARA] | Setting value of a parameter outside the valid range $\rightarrow$ the unit is not ready for operation. The error may occur with IO-Link parameter setting.<br>If an invalidly set parameter is activated, [PARA] is displayed instead of the parameter value. |

The messages Err, PARA and SC1 are shown even if the display is switched off.

#### Response of the outputs in case of a parameter setting fault [PARA]:

|                                     | OUT1                   | OUT2                   |  |  |
|-------------------------------------|------------------------|------------------------|--|--|
| Invalid setting [OU1] / [OU2]       | OFF                    | Analogue value 0 V     |  |  |
| Invalid setting [FOU1] / [FOU2]     | OFF                    | Analogue value 0 V     |  |  |
| Invalid setting [P-n]               | OFF                    | acc. to setting [FOU2] |  |  |
| Invalid setting of other parameters | acc. to setting [FOU1] | acc. to setting [FOU2] |  |  |

### Response of the analogue output in case of a fault [Err], [OL], [UL]:

| The set measuring range is not reached.                                                     | $\rightarrow$ Linear drop of the current signal up to 3.8 mA; the voltage signal remains at 0 V. |
|---------------------------------------------------------------------------------------------|--------------------------------------------------------------------------------------------------|
| The set measuring range is exceeded.                                                        | $\rightarrow$ Linear increase of the analogue signal to 20.5 mA / 10.3 V.                        |
| Detection zone of the sensor is not<br>reached or is exceeded (T < -60°C or T<br>> +160°C). | $\rightarrow$ Error message [Err];<br>Analogue signal acc. to setting [FOU2].                    |

## 11 Scale drawing

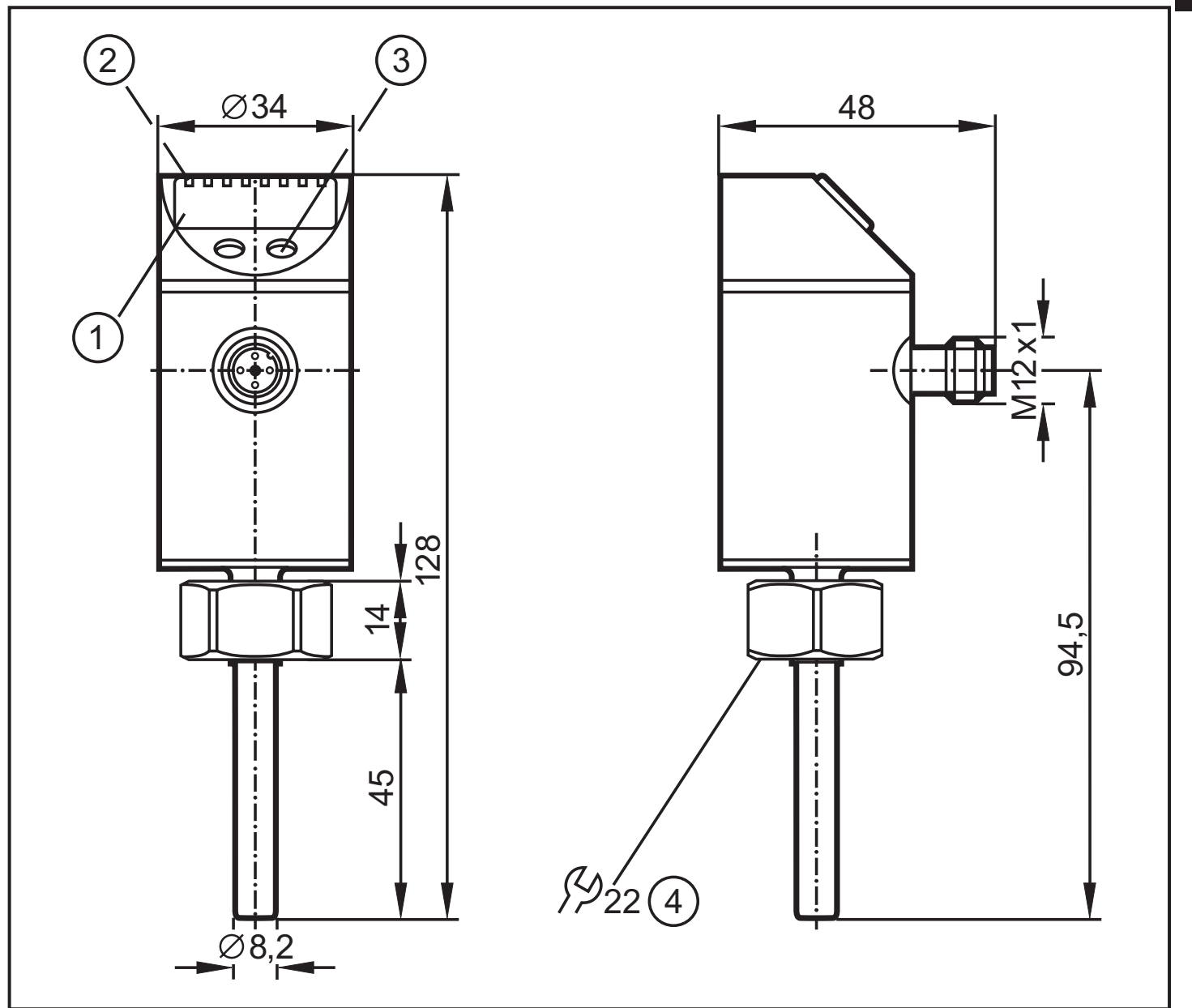

Dimensions in mm

- 1: Display
- 2: LEDs
- 3: Programming button4: Internal thread M18x1.5

UK

## 12 Technical data

| Measuring range [°C / °F]                                 | 40150 / -40302                               |
|-----------------------------------------------------------|----------------------------------------------|
| Communication interface                                   | IO-Link 1.0                                  |
| Baud rate [kBAUD]                                         |                                              |
| Operating voltage [V]                                     |                                              |
| Current rating [mA]                                       |                                              |
| Short-circuit protection (pulsed); protected against reve | erse polarity and overload                   |
| Integrated watchdog                                       |                                              |
| Voltage drop [V]                                          |                                              |
| Current consumption [mA]                                  |                                              |
| Analogue output                                           |                                              |
| Max. load current output $[\Omega]$                       | (Ub - 10 V) x 50                             |
| Min. load with voltage output $[\Omega]$                  |                                              |
| Measuring element1 x PT 1000 a                            | according to DIN EN 60751, class B           |
| Dynamic response T05/T09 [s]                              | 1 / 3 (to DIN EN 60751)                      |
| Accuracy (the values apply to flowing water)              |                                              |
| - switching output [K]                                    | ± 0.3                                        |
| - analogue output [K]                                     | ± 0.3                                        |
| - display [K]                                             | ± 0.3                                        |
| Resolution<br>switching output [K]                        | 0.1                                          |
| - analogue output [K]                                     |                                              |
| - display [K]                                             | 0.1                                          |
| Housing materials                                         | V (204915); EDDM/V (Santanrana);             |
| PC Copol                                                  | vmer <sup>·</sup> PBT (Pocan) FPM (Viton) PA |
| Materials (wetted parts)                                  |                                              |
|                                                           | O-ring: FPM 8 x 1.5 gr 80° Shore A           |
| Operating temperature [°C]                                |                                              |
| Storage temperature [°C]                                  | 4085                                         |
| Pressure resistance [bar]                                 |                                              |
| Protection rating                                         | IP 67                                        |
| Protection class                                          |                                              |
| Shock resistance [g]                                      | 50 (DIN / IEC 68-2-27, 11 ms)                |
| Vibration resistance [g]                                  | 20 ( DIN / IEC 68-2-6, 10-2000 Hz)           |
| EMC EN 61000-4-2 ESD:                                     |                                              |
| EN 61000-4-3 HF radiated:                                 | 10 V/m                                       |
| EN 61000-4-4 Burst:                                       |                                              |
| EN 61000-4-5 Surge:                                       |                                              |
|                                                           | 10 V                                         |

## 12.1 Setting ranges

| TEMP | SP1   |       | rP1   |       | ASP   |       | AEP   |       | лт  |
|------|-------|-------|-------|-------|-------|-------|-------|-------|-----|
|      | min   | max   | min   | max   | min   | max   | min   | max   | ΔΙ  |
| °C   | -39.8 | 150.0 | -40.0 | 149.8 | -40.0 | 145.0 | -35.0 | 150.0 | 0.1 |
| °F   | -39.6 | 302.0 | -40.0 | 301.6 | -40.0 | 293.0 | -31.0 | 302.0 | 0.1 |

 $\Delta T$  = step increment

## **13 Factory setting**

|      | Factory setting                   | User setting | U |
|------|-----------------------------------|--------------|---|
| SP1  | 60.0                              |              |   |
| rP1  | 50.0                              |              |   |
| OU1  | Hno                               |              |   |
| OU2  | I                                 |              |   |
| ASP  | -40.0                             |              |   |
| AEP  | 150.0                             |              |   |
| COF  | 0.0                               |              |   |
| dS1  | 0.0                               |              |   |
| dr1  | 0.0                               |              |   |
| FOU1 | OFF                               |              |   |
| FOU2 | OFF                               |              |   |
| P-n  | PnP                               |              |   |
| diS  | d2                                |              |   |
| Uni  | °C                                |              |   |
|      | Further information at www.ifm.co | m            |   |